# SETUP QUIZ

welearn.wicida.ac.id

#### LANGKAH I TAMBAH AKTIVITAS QUIZ

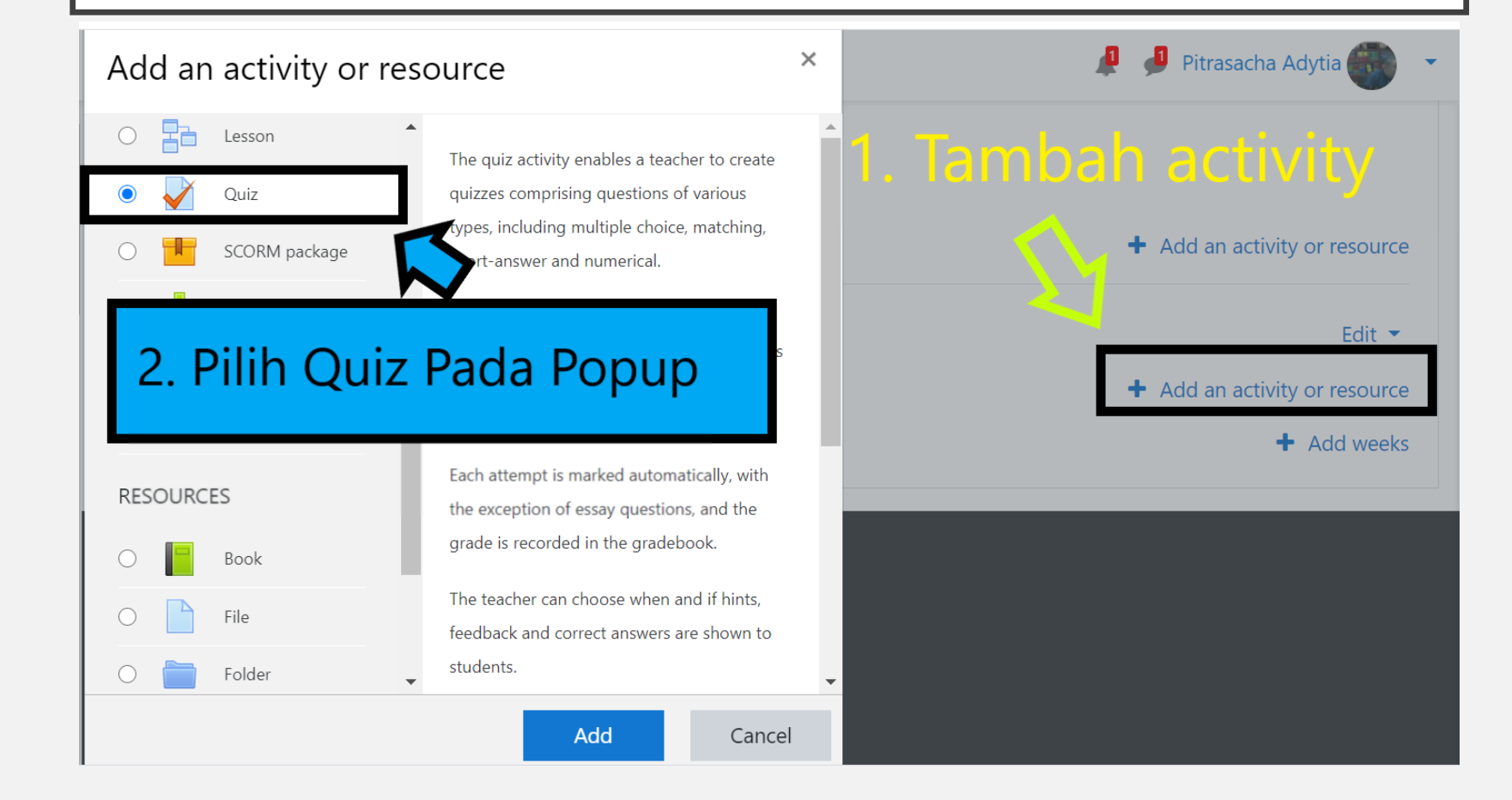

# LANGKAH 2 ISI NAMA DAN DESKRIPSI

| • General<br>Name • | UTS PBO SEMESTER GANJIL T.A 2020/2021                                                                                                   | NAMA QUIZ YANG JELAS                 |
|---------------------|----------------------------------------------------------------------------------------------------|--------------------------------------|
| Description         |                                                                                                    | <ul><li></li></ul>                   |
| CENTANG             | KODE MATA KULIAH : IFT3224<br>KELAS : PAGI A                                                                                            | ISI FIELD DESCRIPTION                |
| CHECKBOX DISPLAY    | NAMA DOSEN : PITRASACHA ADYTIA, MT<br>WAKTU : 60 MENIT                                                                                  | DENGAN INFORMASI                     |
| DESCRIPTION ON      | JUMLAH SOAL: 50 SOALJENIS SOAL: PILIHAN GANDA                                                                                           |                                      |
| COURSE PAGE         | 1 BERDOALAH SEBELLIM MEMULAT MENGERJAKAN                                                                                                |                                      |
| UNTUK               | <ol> <li>2. PILIHLAH JAWABAN YANG MENURUT ANDA PALING BENAR</li> <li>3. KESEMPATAN MENJAWAB UTS SEBANYAK 2 KALI , NILAI YANG</li> </ol> | NG DIAMBIL ADALAH NILAI PALING AKHIR |
| MEMUDAHKAN          |                                                                                                    |                                      |
| MAHASISWA 🔨         |                                                                                                    |                                      |
|                     |                                                                                                    |                                      |

## LANGKAH 3 SETUP WAKTU QUIZ

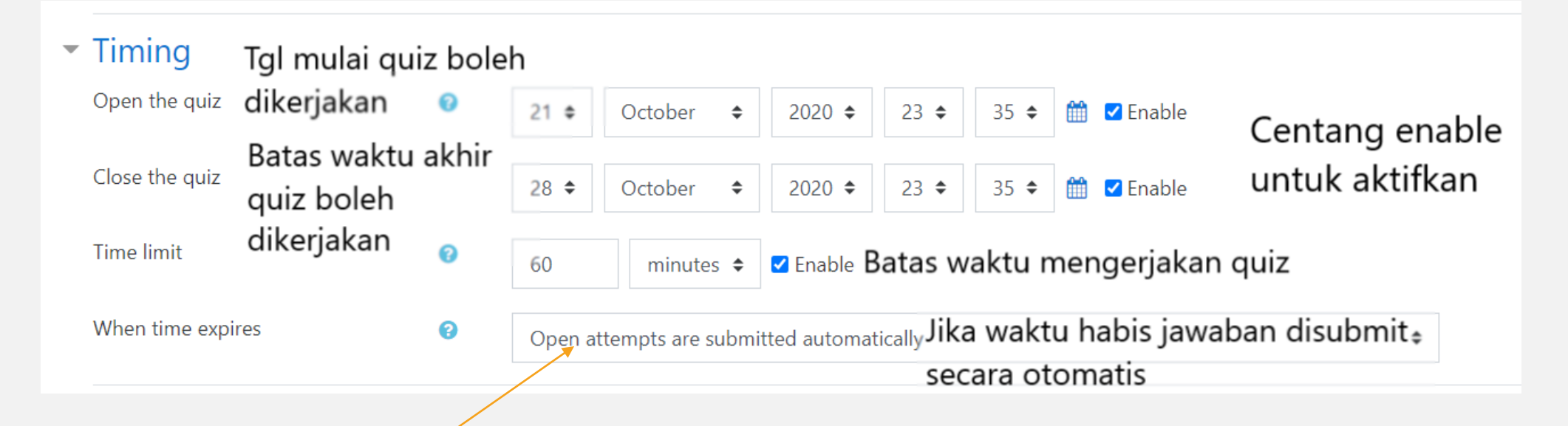

- I. Open attempts are submitted automatically
- 2. There is a grace period when open attempts can be submitted, but no more questions answered (Ada toleransi waktu yang diberikan setelah waktu habis)
- 3. Attempts must be submitted before time expires, or they are not counted (Quiz harus dikumpulkan sebelum wkatu habis )

## LANGKAH 4 SETUP METODE PENILAIAN

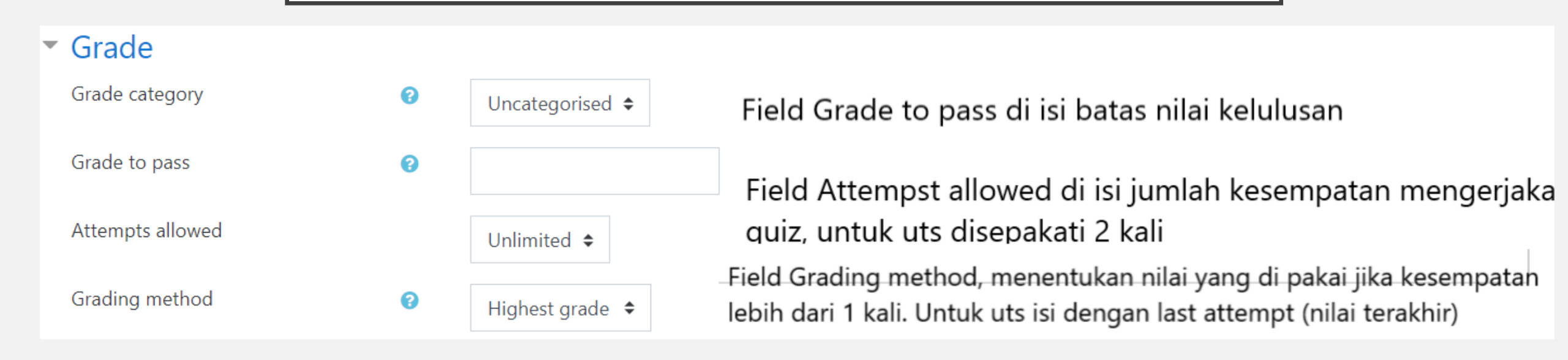

## LANGKAH 5 SETUP REVIEW OPTION

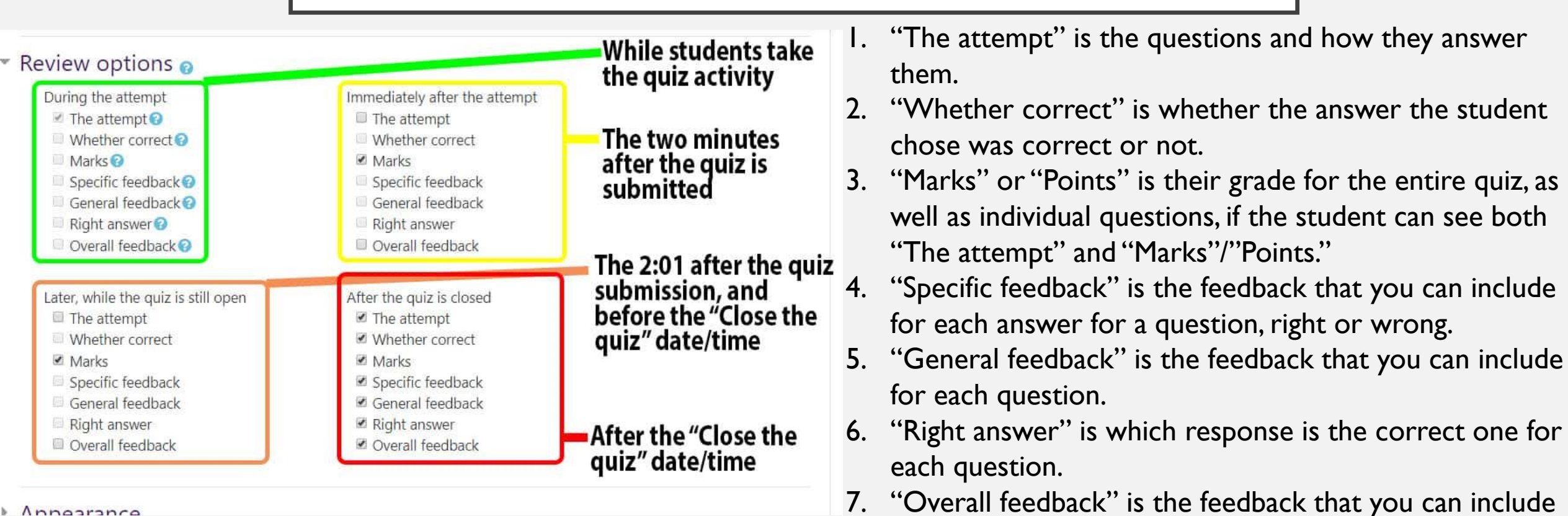

 "Overall feedback" is the feedback that you can include based on the student's overall marks for the quiz.

#### LANGKAH 6

- KLIK BUTTON SAVE AND RETURN TO COURSE
- SAMPAI LANGKAH INI KITA TELAH BERHASIL MENAMBAHKAN AKTIVITAS QUIZ KE DALAM COURSE/MATA KULIAH
- UNTUK SELANJUTNYA ADALAH MENAMBAHKAN SOAL KE DALAM QUIZ YANG BERHASIL DIBUAT.